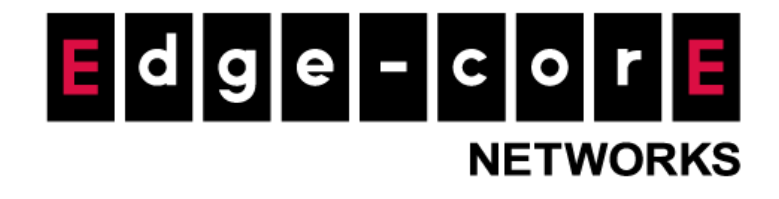

# Scenario-1 MLTG-360 (DN) to MLTG-360 (DN)

Released: 2020-10-30

**Copyright Notification** 

**Edgecore Networks Corporation** 

© Copyright 2020 Edgecore Networks Corporation.

# Table of Content

| 1. | Test Environment         | 2 |
|----|--------------------------|---|
| 2. | Prerequisites            | 2 |
| 3. | Hardware Setup           | 2 |
| 4. | Use ports                | 3 |
| 5. | Indication of radio card | 3 |
| 6. | Setup procedure          | 4 |

# 1. Test Environment

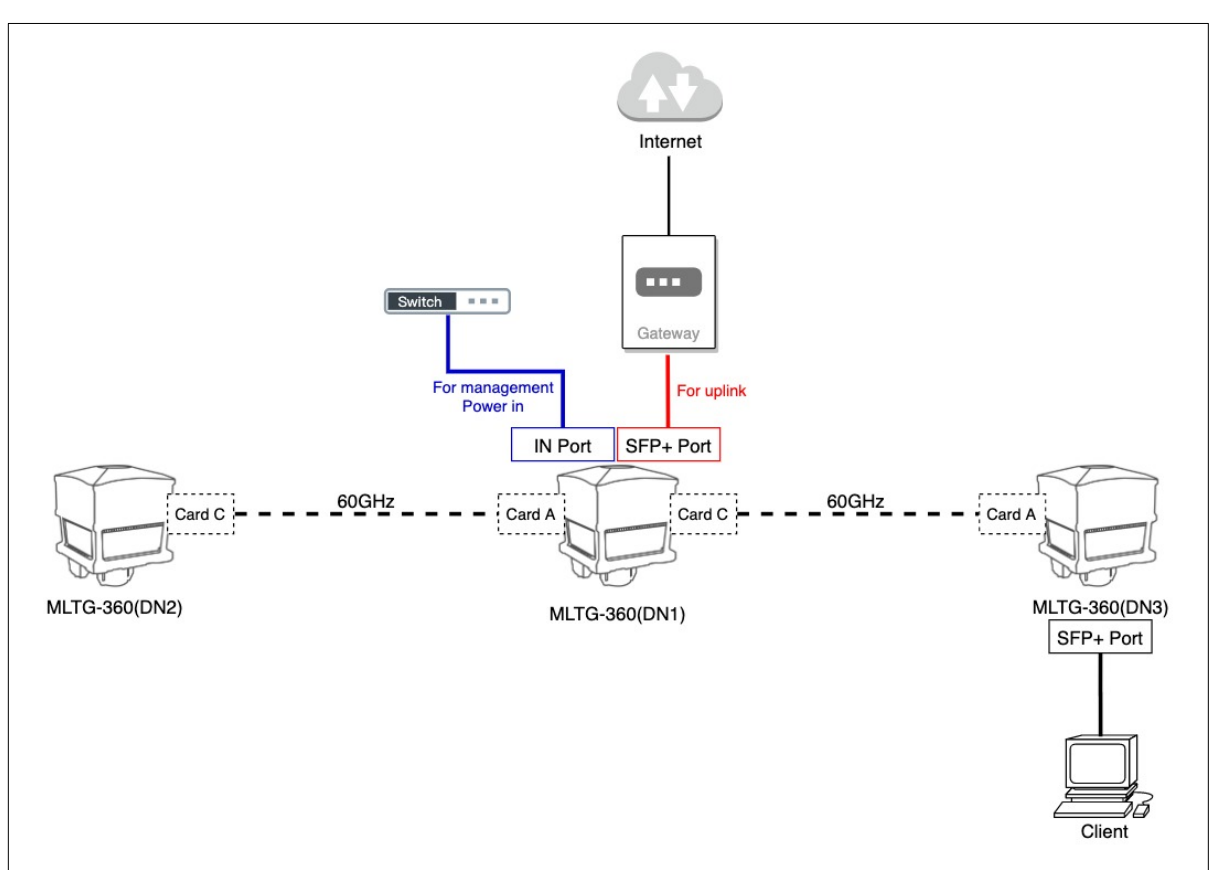

One MLTG-360 (DN) setup links with 2 MLTG-360 (DN) on 2 different radio cards.

## 2. Prerequisites

- i. QR code scanner Scan the QR code sticker to obtain the device's Serial number and MAC address.
- ii. PoP (Point-of-Presence) Node A DN that serves as the demarcation between the Terragraph network and the provider's backbone network. The PoP node is part of the Terragraph network.
- iii. An **IPv6-compatible** router which can be configured for routing traffic to and from the Terragraph network prefix.

## 3. Hardware Setup

| Quantity                                                               | Device          | Description                                                        |  |  |  |  |
|------------------------------------------------------------------------|-----------------|--------------------------------------------------------------------|--|--|--|--|
|                                                                        |                 | DN serves as the demarcation between the Terragraph network and    |  |  |  |  |
| C                                                                      | DN              | the provider's backbone network. While Terragraph is a wireless    |  |  |  |  |
| 3                                                                      | DN              | technology, there must be at least one wired Terragraph PoP node   |  |  |  |  |
|                                                                        |                 | that connects to an upstream IPv6-enabled network.                 |  |  |  |  |
| 1                                                                      | SFP+10Gbps      | The SFP+ port is utilized to connect the Terragraph network into a |  |  |  |  |
| T                                                                      | Ethernet module | provider's IP network and to the Client.                           |  |  |  |  |
| 1 PC(Client) Clients use PC to connect to DN's LAN port to use network |                 | Clients use PC to connect to DN's LAN port to use network          |  |  |  |  |

# 4. Use ports

| Device     | Port name | Description                                                |  |  |
|------------|-----------|------------------------------------------------------------|--|--|
|            |           | The interface that the PoP node uses to communicate with   |  |  |
|            | SFP+      | the upstream router and the interface that the client uses |  |  |
| IVILIG-360 |           | to communicate with the upstream.                          |  |  |
|            | IN        | For management and PoE power in                            |  |  |

# 5. Indication of radio card

DN

4x 60GHz Radio, supporting 360° (90° x 4)

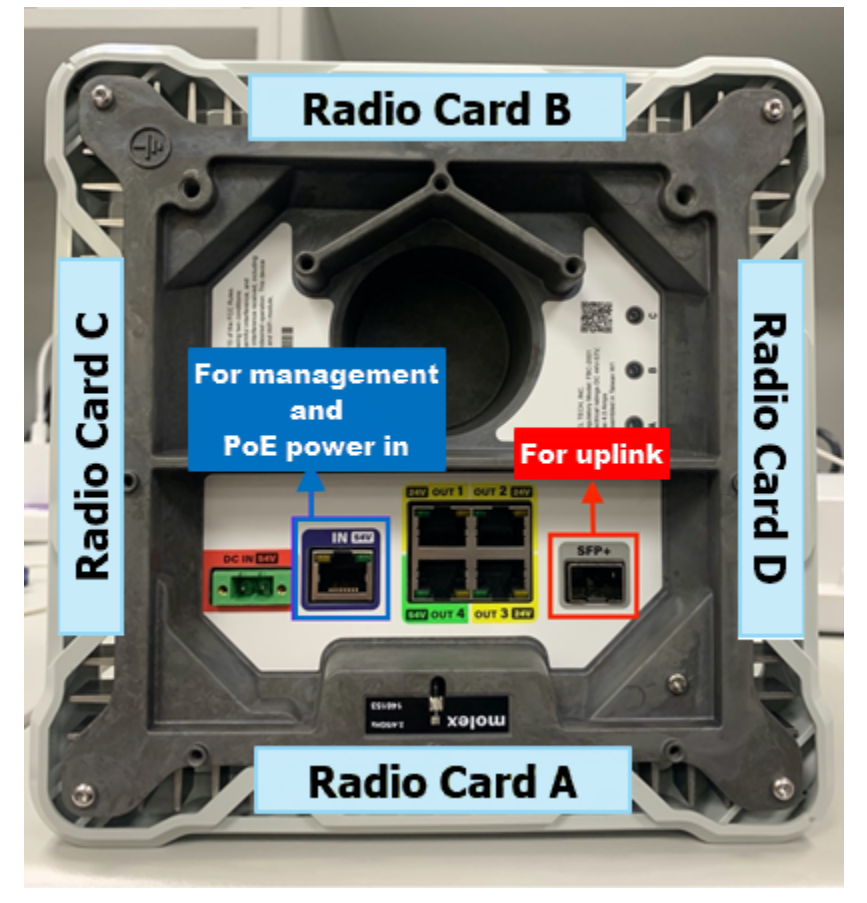

# 6. Setup procedure

6.1. In order to configures and control the DN network, we have to enable the E2E(End-to-End) Controller on the PoP node (**DN1 in this setup**).

The E2E controller is a software application that communicates with and manages Terragraph nodes in the network. It also provides service that bring-up wireless links.

a. To access the PoP Node's web management interface, follow the steps below: Enter the "management IP address" on the address bar of a web browser. The management port is set to operate by default in DHCP mode. If no DHCP server is available for management port, the device has a fall-back management IP address of 192.168.1.20 with a subnet mask of 255.255.255.0. You must set your PC's IP address to be on the same subnet with the PoP Node.

| 🗧 🔶 C 🟠 本安全 10.131.5.2000/rdsshboard 🏠 🗸 🌖 💿 🖏 🕭 👔 |                      |                                                          |                          |  |  |
|----------------------------------------------------|----------------------|----------------------------------------------------------|--------------------------|--|--|
| dge-corg                                           |                      |                                                          |                          |  |  |
| 🙆 DASHBOARD                                        | DASHBOARD            |                                                          |                          |  |  |
| Hanagement Port                                    | Status               |                                                          |                          |  |  |
| 풉 Topology 🗸 🗸                                     |                      |                                                          |                          |  |  |
| O E2E controller                                   | Uptime               |                                                          | Version                  |  |  |
| Site Setting                                       | 15:29:19 up 5 min    |                                                          | RELEASE_M55-0-g9bf956c28 |  |  |
| O Link Setting                                     | Serial Number        |                                                          | мас                      |  |  |
| Route V                                            | AK23058500           |                                                          | 04:f8:f8:e7:5a:b2        |  |  |
| O E2E Network                                      |                      |                                                          |                          |  |  |
| O Routing Table                                    | Interface IP         |                                                          |                          |  |  |
| Firmware                                           |                      |                                                          |                          |  |  |
|                                                    | Management Interface |                                                          |                          |  |  |
|                                                    | IPv4                 | 10.131.5.208                                             |                          |  |  |
|                                                    | IPv6 Link            | fe80::6f8:f8ff:fee7:5ab2/64                              |                          |  |  |
|                                                    | IPv6 Global          | 2001:b030:200b:5a1:6f8:f8ff:fee7:5ab2/64                 |                          |  |  |
|                                                    | Uplink Interface     |                                                          |                          |  |  |
|                                                    | IPv6 Link            | fe80::e4ac:c6ff:fe8b:c7b3/64                             |                          |  |  |
|                                                    | IPv6 Global          | 2001:b030:200b:5a1::c/64,2001:b030:200b:5a1:e4ac:c6ff:fe | 8b:c7b3/64               |  |  |
|                                                    | Loopback Interface   |                                                          |                          |  |  |
|                                                    | IPv6                 | 2001:b030:200b:5cf::1/128                                |                          |  |  |
|                                                    |                      |                                                          |                          |  |  |

6.1.1. On the left-hand panel, Navigate to Topology and click on E2E controller

- b. Enable E2E Controller \*(*No need to enable E2E controller for other DN*).
- c. Click 'Save' button

| ← → C ① ▲ 不安全   10 | .131.5.208/#e2econtroller | \$                 | · 🗸 🥞 🤤 🗞 🔅 🤅 |
|--------------------|---------------------------|--------------------|---------------|
|                    | =                         |                    | ტ             |
| 🔁 dashboard        | E2E Controller            |                    |               |
| Management Port    |                           |                    |               |
| 윰 Topology ~       | Enable E2E Controller     | ●   <mark>✓</mark> |               |
| O E2E controller   |                           |                    |               |
| O Site Setting     |                           |                    |               |
| O Node Setting     |                           |                    | 2 Save        |
| O Link Setting     |                           |                    |               |
| 器 Route 🗸          |                           |                    |               |
| O E2E Network      |                           |                    |               |
| O Routing Table    |                           |                    |               |
| Firmware           |                           |                    |               |

6.2. After enabling the E2E controller, you have to setup the site by entering site information for each of the Nodes deployed.

In this scenario, there will be 3 sites for each of the 3 DN nodes used in this deployment.

- 6.2.1. Under Topology, click on Site Setting and follow the below examples:
  - a. Click 'Add' button

b.

c.

| i.   | Site name:     | POPSite    |
|------|----------------|------------|
| ii.  | Longitude:     | 121.544616 |
| iii. | Latitude:      | 25.06156   |
| iv.  | Altitude:      | 2          |
| ٧.   | Accuracy:      | 5          |
| Clic | k 'Add' button |            |
| i.   | Site name:     | DN2Site    |
| ii.  | Longitude:     | 121.544606 |
| iii. | Latitude:      | 25.06155   |
| iv.  | Altitude:      | 2          |
| ٧.   | Accuracy:      | 5          |
| Clic | k 'Add' button |            |
| i.   | Site name:     | DN3Site    |
| ii.  | Longitude:     | 121.544612 |
| iii. | Latitude:      | 25.06154   |
| iv.  | Altitude:      | 2          |

- iv. Altitude: 2 v. Accuracy: 5
- v. Accuracy: d. Click 'Save' button

| ← → C ① ▲ 不安全   10 | 0.131.5.208/#site_setting |            |          |          | ☆ ✓      | 🤊 🔕 🐁 💼 E |
|--------------------|---------------------------|------------|----------|----------|----------|-----------|
|                    |                           |            |          |          |          |           |
| 🔁 DASHBOARD        |                           |            |          |          |          |           |
| 뭅 Management Port  |                           |            |          |          |          |           |
| 뮵 Topology 🗸 🗸     | Name                      | Longitude  | Latitude | Altitude | Accuracy |           |
| O E2E controller   |                           |            | 6        |          |          |           |
| O Site Setting     | PoPSite                   | 121.544616 | 25.06156 | 2        | 5        | Delete    |
| O Node Setting     |                           |            |          |          |          |           |
| O Link Setting     | DN2Site                   | 121.544606 | 25.06155 | 2        | 5        | Delete    |
| 器 Route ~          | DN3Site                   | 121.544595 | 25.06153 | 2        | 5        | Delete    |
| O E2E Network      |                           |            |          | -        | -        |           |
| O Routing Table    |                           |            |          |          |          |           |
| Firmware           |                           |            |          |          |          | 3 Save    |
|                    |                           |            |          |          |          |           |
|                    |                           |            |          |          |          |           |
|                    |                           |            |          |          |          |           |

6.3. Next, proceed to Note settings to set up Node MAC and Radios MACs of each particular Nodes.

6.3.1. Under Topology, click on Node Setting

a. On each Node, take note of the Node MAC and the Radio MAC of 4 radio cards and the NODE MAC address on the dashboard page. You will be entering this information in the following step:

|                   | ≡   |                    |                           |  |                          |  |  |
|-------------------|-----|--------------------|---------------------------|--|--------------------------|--|--|
| 🔁 DASHBOARD       | La  | Loopback Interface |                           |  |                          |  |  |
| 뮴 Management Port | IP  | Pv6 2              | 2001:b030:200b:5cf::1/128 |  |                          |  |  |
| 품 Topology        |     |                    |                           |  |                          |  |  |
| 뭅 Route           | Rac | dio MAC            |                           |  |                          |  |  |
|                   |     |                    |                           |  |                          |  |  |
|                   | R   | tadio A            | 04:ce:14:fe:a4:41         |  | fe80::6ce:14ff:fefe:a441 |  |  |
|                   | R   | tadio B            | 04:ce:14:fe:a8:4b         |  | fe80::6ce:14ff:fefe:a84b |  |  |
|                   | R   | tadio C            | 04:ce:14:fe:a3:d0         |  | fe80::6ce:14ff:fefe:a3d0 |  |  |
|                   | R   | tadio D            | 04:ce:14:fe:a7:ad         |  | fe80::6ce:14ff:fefe:a7ad |  |  |

Here is an example setting:

- i. Click 'Add' button
- ii. Name: POP
- iii. Node MAC: 04:f8:f8:e7:5a:b2
- iv. Radio MAC: \*Must be entered in order (RadioA,RadioB,RadioC,RadioD) and to be separated by a comma 04:ce:14:fe:a4:41,04:ce:14:fe:a8:4b,04:ce:14:fe:a3:d0,04:ce:14:fe:a7:ad
- v. Site: POPSite
- b. Add DN node according to Radio mac of 4 radio cards and node mac address on the dashboard page.

|                                   | =         |                   |                          |
|-----------------------------------|-----------|-------------------|--------------------------|
| dashboard                         |           |                   |                          |
| 륨 Management Port<br>뮴 Topology < | Radio MAC |                   |                          |
| 뭅 Route <                         | Radio A   | 04:ce:14:fe:a4:2e | fe80::6ce:14ff:fefe:a42e |
| Firmware                          | Radio B   | 04:ce:14:fe:a4:2a | fe80::6ce:14ff:fefe:a42a |
|                                   | Radio C   | 04:ce:14:fe:a4:58 | fe80::6ce:14ff:fefe:a458 |
|                                   | Radio D   | 04:ce:14:fe:a4:22 | fe80::6ce:14ff:fefe:a422 |

Here is an example setting:

- i. Click 'Add' button
- ii. Name: DN2
- iii. Node MAC: {DN2's node mac}
- iv. Radio MAC: {DN2's

#### radio\_cardA\_mac,radio\_cardB\_mac,radio\_cardC\_mac,radio\_cardD\_mac}

- v. Site: DN2Site
- vi. Click 'Add' button
- vii. Name: DN3

- viii. Node MAC: {DN3's node mac}
- ix. Radio MAC: {DN3's
  - radio\_cardA\_mac,radio\_cardB\_mac,radio\_cardC\_mac,radio\_cardD\_mac}
- x. Site: DN3Site
- c. Assign DN1 as PoP node and Click 'Save' button

Here is an example setting:

| ← → C 凸 ▲ 不安全 1       | 10.131.5.208/#node_setting |                   |                                                  |          |         | * ~ 🤜 | G 😼 🏞 🗉 |
|-----------------------|----------------------------|-------------------|--------------------------------------------------|----------|---------|-------|---------|
| Edge core<br>Networks | ≡                          |                   |                                                  |          |         |       | ტ       |
| 🙆 DASHBOARD           | Nodes                      |                   |                                                  |          |         |       |         |
| Hanagement Port       |                            |                   | 0                                                |          |         |       |         |
| Topology V            | Name                       | Node Mac          | Radio MACs                                       | POP Node | Site    |       |         |
| O E2E controller      |                            |                   |                                                  |          |         |       |         |
| O Site Setting        | POP                        | 04:f8:f8:e7:5a:b2 | 04:ce:14:fe:a4:41,04:ce:14:fe:a8:4b,04:ce:14:fe  | 3        | PoPSite | \$    | Delete  |
| O Node Setting        |                            |                   |                                                  |          |         |       |         |
| O Link Setting        | DN2                        | 34:ef:b6:45:f6:0c | 04:ce:14:te:a4:7t,04:ce:14:te:a4:33,04:ce:14:te: |          | DN2Site | ÷     | Delete  |
| Route V               | DN3                        | 34:ef:b6:45:fe:2e | 04:ce:14:fe:a4:2e,04:ce:14:fe:a4:2a,04:ce:14:fe  |          | DN3Site | ¢     | Delete  |
| O E2E Network         |                            |                   |                                                  |          |         |       |         |
| O Routing Table       |                            |                   |                                                  |          |         |       |         |
| Firmware              |                            |                   |                                                  |          |         |       | 4 Save  |
|                       |                            |                   |                                                  |          |         |       |         |
|                       |                            |                   |                                                  |          |         |       |         |
|                       |                            |                   |                                                  |          |         |       |         |

- 6.4. Proceed to Link Setting to configure the wireless connection between the different Nodes.
  - 6.4.1. Under Topology, click on Link Settings:
    - a. Add links between 3 DN nodes.

In this scenario, use different radio card to add 2 links between 3 DN nodes.

- Adding 1 link between the DN2 node and the PoP node.
   DN2(Radio card C: 04:ce:14:fe:a4:49)----60GHz----PoP(Radio\_card A: 04:ce:14:fe:a4:41)
   Here is an example setting:
  - 1. Select "DN2" in Peer field, and select "04:ce:14:fe:a4:49" in Peer Radio MAC field
  - 2. Select "**PoP**" in **Initiator** field, and select "**04:ce:14:fe:a4:41**" in **Initiator Radio MAC** field. (\* Must select PoP node in Initiator Radio MAC)
- ii. Adding 1 link between the DN3 node and the PoP node.
   DN3(Radio card A: 04:ce:14:fe:a4:2e)----60GHz----PoP(Radio\_card C: 04:ce:14:fe:a3:d0)
   Here is an example setting:
  - 1. Select "DN3" in Peer field, and select "04:ce:14:fe:a4:2e" in Peer Radio MAC field.

2. Select "**PoP**" in **Initiator** field, and select "**04:ce:14:fe:a3:d0**" in **Initiator Radio MAC** field. (\* Must select PoP node in Initiator Radio MAC)

| C 台 ム 不安全   10.131.5.208/#link_setting                   |              |       |                      |           |                      |        |          |        |
|----------------------------------------------------------|--------------|-------|----------------------|-----------|----------------------|--------|----------|--------|
|                                                          | ≡            |       |                      |           |                      |        |          | ወ      |
| 🖚 DASHBOARD                                              |              |       |                      |           |                      |        |          | Add    |
| 품 Management Port                                        |              |       |                      |           |                      |        |          |        |
| 뮵 Topology ~                                             | Name         | Peer  | Peer Radio MAC       | Initiator | Initiator Radio MAC  | Status | Туре     |        |
| <ul> <li>E2E controller</li> <li>Site Setting</li> </ul> | link-DN2-POP | DN2 🗢 | 04:ce:14:fe:a4:49    | POP \$    | 04:ce:14:fe:a4:41 \$ | Down   | Wireless | Delete |
| <ul> <li>Node Setting</li> <li>Link Setting</li> </ul>   | link-DN3-POP | DN3 ÷ | 04:ce:14:fe:a4:2e \$ | POP \$    | 04:ce:14:fe:a3:d0 \$ | Down   | Wireless | Delete |
| Route V                                                  |              |       |                      |           |                      |        |          |        |
| O E2E Network                                            |              |       |                      |           |                      |        |          | Save   |
| O Routing Table                                          |              |       |                      |           |                      |        |          |        |
| Firmware                                                 |              |       |                      |           |                      |        |          |        |

6.5. To route traffic to external network outside of the Terragraph network we need to setup the PoP node routing to configure the default routing either static routing.

In this scenario, this can be configured from using the following section on the PoP node:

| Field              | Description                                                                      |
|--------------------|----------------------------------------------------------------------------------|
|                    | The network prefix in Terragraph is usually a /56 allocation, which is further   |
|                    | divided into /64 prefixes to be assigned to individual nodes. The network prefix |
|                    | bounds the maximum possible number of radios in the deployment.                  |
|                    | Each Terragraph node is assigned an IPv6 /64 prefix as the loopback interface.   |
| E2E Network Prefix | This loopback interface address is used by the E2E controller to address the     |
|                    | node. Prefix allocation to the nodes can be done randomly or centrally through   |
|                    | the E2E controller.                                                              |
|                    | In this scenario, fixed /64 prefix as the loopback interface, so the network     |
|                    | prefix space should be larger than /64.                                          |

- 6.5.1. Take our IPv6 network environment as an example:
  - 1. Our gateway IPv6 address is 2001:B030:200B:05A1::1/64
  - 2. We configure specific IPv6 routes in the gateway to achieving the network prefix space larger than /64
  - 3. The rule for specific routing is "2001:B030:200B:05C0::/60 via 2001:B030:200B:05A1::C"
- 6.5.2. On the PoP node(DN1), go to [Route] > [E2E Network] Here is an example setting:
  - a. E2E Network Prefix: 2001:B030:200B:05C0::/60
- 6.5.3. Set the interface on which you want to configure the default route. Usually, it's on the 10G interface (SFP+ port). Give the gateway address, static address being assigned to the 10G interface is given as "POP Uplink Address" and static address assigned to uplink interface on the PoP node. Here is an example setting:

a. Gateway Address:

b.

#### 2001:B030:200B:05A1::1

- POP Uplink Address: 2001:B030:200B:05A1::C
- c. Click "Save" button and Reboot

| ← → C 凸 ▲ 不安全   10   | 0.131.5.208/#kvstore_setting          |                         | ☆ 💩 無痕模式 (2) 🕴 |
|----------------------|---------------------------------------|-------------------------|----------------|
| dge-core<br>Networks | =                                     | 10.131.5.208 顯示         | <u>ں</u>       |
| 🔁 DASHBOARD          | E2E Network                           | Please reboot to apply! | •              |
| 움 Management Port    | KVstore                               | 3 强定                    |                |
| 품 Topology <         |                                       |                         |                |
| 뭅 Route V            | E2E Network Prefix                    | 2001-0020-2000-5-00     |                |
| O E2E Network        |                                       | 2001.0050.2000.500/60   |                |
| O Routing Table      | · · · · · · · · · · · · · · · · · · · |                         |                |
| Firmware             | POP Parameters                        |                         |                |
|                      |                                       | 0                       |                |
|                      | Gateway Address                       | 2001:B030:200B:05A1::1  |                |
|                      | PoP Uplink Address                    | 2001:B030:200B:05A1::C  |                |
|                      |                                       |                         |                |
|                      |                                       |                         | 2 Save         |
|                      |                                       |                         |                |
|                      |                                       |                         |                |
|                      |                                       |                         |                |
|                      |                                       |                         |                |
|                      |                                       |                         |                |

6.6. Once this config is configured and node is rebooted. You should see static IP address configured on the uplink interface on Dashboard

| ← → C 合 ▲ 不安全                                           | 10.131 | .5.208/#dashboard                             |                              | x 🗸 4 6 6 7 8 8 8        |  |  |  |  |  |
|---------------------------------------------------------|--------|-----------------------------------------------|------------------------------|--------------------------|--|--|--|--|--|
|                                                         |        | =                                             |                              | e                        |  |  |  |  |  |
| 한 DASHBOARD<br>중 ManageWAN<br>중 Topology <<br>중 Route < |        | DASHBOARD<br>Status                           |                              |                          |  |  |  |  |  |
|                                                         | L      | Uptime                                        |                              | Version                  |  |  |  |  |  |
| Firmware                                                | L      | 07:33:02 up 1 dəy                             |                              | RELEASE_MS5-0-g9bf956c28 |  |  |  |  |  |
|                                                         |        | Serial Number                                 |                              | мас                      |  |  |  |  |  |
|                                                         | L      | AK23058500                                    |                              | 04;f6;f8;e7:5a;b2        |  |  |  |  |  |
|                                                         |        | Interface IP<br>Management Interface          |                              |                          |  |  |  |  |  |
|                                                         | L      | IPv4                                          | 10.131.5.208                 |                          |  |  |  |  |  |
|                                                         | L      | IPv6 Link                                     | fe80::6f8:f8ff:fee7:5ab2/64  |                          |  |  |  |  |  |
|                                                         | L      | IPv6 Global 2001:b030:200b:5a1:6f8:f8ff-fee7: |                              | ab2/64                   |  |  |  |  |  |
|                                                         | L      | Uplink Interface                              |                              |                          |  |  |  |  |  |
|                                                         |        | IPv6 Link                                     | fe80::a410:a2ff:fe65:2371/64 |                          |  |  |  |  |  |
|                                                         |        | IPv6 Global                                   | 2001:b030:200b:5a1::c/64     |                          |  |  |  |  |  |
|                                                         |        | Loopback Interface                            |                              |                          |  |  |  |  |  |
|                                                         |        | IPv6                                          | 2001:b030:200b:5c7::1/128    |                          |  |  |  |  |  |
|                                                         |        |                                               |                              |                          |  |  |  |  |  |

6.6.1. Go to [Dashboard]

6.7. You will see default route being configured over gateway address on Routing Table:

## 6.7.1. Go to [Route] > [Routing Table]

| ← → C 企 ▲ 不勢    | 建   10.13 | 1.5.208/#route_setting    |                          | 🖈 🗸 🥞 🔕 🏞 🕒 |
|-----------------|-----------|---------------------------|--------------------------|-------------|
|                 |           |                           |                          |             |
| 🕰 DASHBOARD     |           | Route via terra           |                          |             |
| Hanagement Port |           |                           |                          |             |
| 뀸 Topology      | ۲.        | Destination               | via                      | Interface   |
| Route           | ~         | ::/0                      | 2001:b030:200b:5a1::1    | loop1       |
| O E2E Network   |           | 2001:b030:200b:5c7::/64   | fe80::6ce:14ff:fefe:a42e | vpp-terra32 |
| O Routing Table |           | 2001:b030:200b:5c7::1/128 | fe80::6ce:14ff:fefe:a42e | vpp-terra32 |
| L Firmware      |           | 2001:b030:200b:5cb::/64   | fe80::6ce:14ff:fefe:a449 | vpp-terra0  |
|                 |           | 2001:b030:200b:5cb::1/128 | fe80::6ce:14ff:fefe:a449 | vpp-terra0  |
|                 |           |                           |                          |             |

- 6.8. Then the PoP node start igniting the links, you can check the status of link and node.
  - 6.8.1. Go to [Topology] > [Link setting]
    - a. Check if all links status becomes "Up"

|                   | 1            |      |   |                      |           |                      |        |          | ს      |
|-------------------|--------------|------|---|----------------------|-----------|----------------------|--------|----------|--------|
| 🕰 DASHBOARD       |              |      |   |                      |           |                      |        |          | Add    |
| 岩 Management Port |              |      |   |                      |           |                      |        |          |        |
| 뭅 Topology ~      | Name         | Peer |   | Peer Radio MAC       | Initiator | Initiator Radio MAC  | Status | Туре     |        |
| O E2E controller  | link-DN2-POP |      |   |                      |           |                      | Up     | Wireless |        |
| O Site Setting    |              | DN2  | ÷ | 04:ce:14:fe:a4:49 \$ | POP 🗢     | 04:ce:14:fe:a4:41 ÷  |        |          | Delete |
| O Node Setting    | link-DN3-POP | DN3  | ÷ | 04:ce:14:fe:a4:2e \$ | POP ÷     | 04:ce:14:fe:a3:d0 \$ | Up     | Wireless | Delete |
| O Link Setting    |              |      |   |                      |           |                      |        |          |        |

### 6.9. Make sure that each DN node has got the loopback IPv6 address

## 6.9.1. On DN2 and DN3, go to [Dashboard]

| ← → G ♥ ▼         | ← → C 合 ▲ 不安全   10.131.5.151/#dashboard |                    |                           |  |  |  |  |  |  |  |  |
|-------------------|-----------------------------------------|--------------------|---------------------------|--|--|--|--|--|--|--|--|
|                   |                                         | ≡                  |                           |  |  |  |  |  |  |  |  |
| 🗥 DASHBOARD       |                                         | Uplink Interface   |                           |  |  |  |  |  |  |  |  |
| 뀸 Management Port |                                         |                    |                           |  |  |  |  |  |  |  |  |
| 뭄 Topology        | <                                       | IPv6 Link          |                           |  |  |  |  |  |  |  |  |
| Route             | <                                       | IPv6 Global        |                           |  |  |  |  |  |  |  |  |
| Firmware          |                                         | Loopback Interface |                           |  |  |  |  |  |  |  |  |
|                   |                                         | IPv6               | 2001:b030:200b:5cb::1/128 |  |  |  |  |  |  |  |  |
|                   |                                         |                    |                           |  |  |  |  |  |  |  |  |

6.10. After checking that all link status have become "Up", set the route between DN3 and Client. For example, DN3's OUT1 port is ethernet linked PC(Client).

DN3(SFP+ port)————PC(Ethernet port)

So we need to set up 1 route for the link between DN3 and PC.

- 6.10.1. **On DN3**, go to [Route] > [Routing Table] Add link-DN3-PC route:
  - a. Action: Add
  - b. Destination Radio MAC: {PC's ethernet interface mac}
  - c. Destination Global IP: {PC's global IPv6/128}
  - d. Destination Link IP: {PC's link-local IPv6}
  - e. Interface: TenGigabitEthernet0

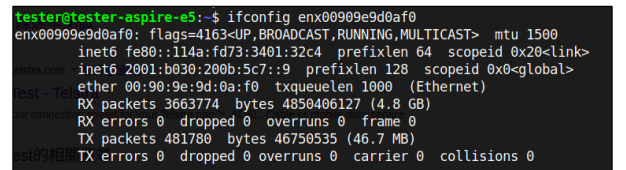

You can check the mac, link-local address and global IPv6 address of PC's ethernet interface on PC.

Here is an example setting:

|                                   | ≡                     |                           |                           |                     | ტ      |
|-----------------------------------|-----------------------|---------------------------|---------------------------|---------------------|--------|
| 🔁 DASHBOARD                       | Route                 |                           |                           |                     |        |
| 몹 Management Port<br>몸 Topology < | Create Route          |                           |                           |                     | Add    |
| 뭄 Route 🗸                         |                       |                           |                           |                     |        |
| O E2E Network                     | Destination Radio MAC | Destination Global IP     | Destination Lnik IP       | Interface           |        |
| O Routing Table                   | 00:90:9E:9D:0A:F0     | 2001:b030:200b:5c7::9/128 | fe80::114a:fd73:3401:32c4 | TenGigabitEthernet0 | Delete |
| Firmware                          |                       |                           |                           |                     |        |
|                                   | Route via terra       |                           |                           |                     |        |

#### 6.10.2. On PC(Linux)

a. Set static IPv6 address which is in the same subnet (prefix) as IPv6 address of DN3's loopback interface.

# ip -6 addr add {the same subnet (prefix) as IPv6 IP address}/128 dev interface} Here is an example setting:

ip -6 addr add 2001:b030:200b:5c7::9/128 dev enx00909e9d0af0

b. Set default gateway to link local-address of SFP+ interface of DN3.

You can find the local-address of SFP+ interface on the DN3's dashboard.

| ROADD       |                                                          |                   |                   |                           |                                    |                    |                          |  |
|-------------|----------------------------------------------------------|-------------------|-------------------|---------------------------|------------------------------------|--------------------|--------------------------|--|
| BUARD       | Loopback Interface                                       |                   |                   |                           |                                    |                    |                          |  |
| gement Port | IPv6                                                     |                   |                   | 2001:b030:200b:5c7::1/128 |                                    |                    |                          |  |
| ogy <       |                                                          |                   |                   |                           |                                    |                    |                          |  |
| ř R         | adio MAC                                                 |                   |                   |                           |                                    |                    |                          |  |
| Network     |                                                          |                   |                   |                           |                                    |                    |                          |  |
| ting Table  | Radio A                                                  |                   | 04:ce:14:fe:      | a4:2e                     |                                    |                    | fe80::6ce:14ff:fefe:a42e |  |
| rare        | Radio B                                                  |                   |                   | 04:ce:14:fe:a4:2a         |                                    |                    |                          |  |
|             | Radio C                                                  |                   |                   | 04:ce:14:fe:a4:58         |                                    |                    |                          |  |
|             | Radio D                                                  |                   | 04:ce:14:fe:a4:22 |                           |                                    |                    | fe80::6ce:14ff:fefe:a422 |  |
|             |                                                          |                   |                   |                           |                                    |                    |                          |  |
| PL          | hysical Interface Information                            |                   |                   |                           | SFP+                               |                    |                          |  |
| P           | hysical Interface Information IN 34:EF:B6:45:FE:2E       | fe80::36ef:b6ff:f | fe45:fe2e         |                           | <b>SFP+</b><br>34:EF:B6:45:FE:2F   | fe80::36ef:b6ff:fi | 245:fe2f                 |  |
| Pi          | Nysical Interface Information IN 34:EF:B6:45:FE:2E OUT 2 | fe80::36ef:b6ff:f | fe45:fe2e         |                           | 5FP+<br>34:EF:B6:45:FE:2F<br>OUT 3 | fe80::36ef;b6ff;f  | s45:fe2f                 |  |

# ip -6 ro add default via {SFP+ link-address} dev {ethernet interface}

ip -6 ro add default via fe80::36ef:b6ff:fe45:fe2f dev enx00909e9d0af0

c. Setup DNS server.

vi /etc/resolv.conf

Modify nameserver to the gateway IPv6 address

nameserver 2001:b030:200b:5a1::1

- 6.11. Verification results on Client
  - 6.11.1. We need to verify that this topology can be used by customers to connect to external network.
    - a. PC access website(<u>www.google.com</u>)

| 概覧       | Google    | e Chroi | me 🔻        |                                                  |                  | 9月3日 10:58    |          |   | en 🔻    | .?. → | ♦) ↓ 1 ·     | - |
|----------|-----------|---------|-------------|--------------------------------------------------|------------------|---------------|----------|---|---------|-------|--------------|---|
| <b>6</b> | Goog Goog | gle     |             | < +                                              |                  |               |          |   |         |       | ه و          | 3 |
|          |           | сł      | }           | om/webhp?hl=zh-TW&sa=X&ved=0ahUKEwjor-jy_svrAhUK | c5QKHSqHALQQPAgI |               |          |   |         | ń     | • <b>e</b> : |   |
| 0        | 👖 應用程     | 呈式 🕻    | ゴ Gmail 🔄 🗃 | 器                                                |                  |               |          |   |         |       |              |   |
|          | 關於 Goo    | ogle G  | oogle 商店    |                                                  |                  |               |          |   | Gmail 🔠 |       | 登入           |   |
|          |           |         |             |                                                  |                  |               |          |   |         |       | _            |   |
| ==       |           |         |             |                                                  |                  |               |          |   |         |       |              |   |
|          |           |         |             |                                                  |                  |               |          |   |         |       |              |   |
|          |           |         |             |                                                  |                  |               |          |   |         |       |              |   |
| • >-     |           |         |             |                                                  | (                | <b>200</b>    | <b>^</b> |   |         |       |              |   |
|          |           |         |             |                                                  |                  | <b>300g</b>   | C        |   |         |       |              |   |
| ۲        |           |         |             |                                                  |                  |               |          |   |         |       |              |   |
|          |           |         |             |                                                  | Q                |               | Ŷ        |   |         |       |              |   |
|          |           |         |             |                                                  |                  |               |          |   |         |       |              |   |
| • 🖊      |           |         |             |                                                  |                  | Google 搜尋 好手氣 |          |   |         |       |              |   |
|          |           |         |             |                                                  |                  |               |          |   |         |       |              |   |
|          |           |         |             |                                                  |                  |               |          |   |         |       |              |   |
|          |           |         |             |                                                  |                  |               |          |   |         |       |              |   |
|          |           |         |             |                                                  |                  |               |          |   |         |       |              |   |
|          |           |         |             |                                                  |                  |               |          | • |         |       |              |   |
|          |           |         |             |                                                  |                  |               |          | 2 |         |       |              |   |
|          |           |         |             |                                                  |                  |               |          |   |         |       |              |   |
|          |           |         |             |                                                  |                  |               |          |   |         |       |              |   |
|          |           |         |             |                                                  |                  |               |          |   |         |       |              |   |
|          |           |         |             |                                                  |                  |               |          |   |         |       |              |   |
|          |           |         |             |                                                  |                  |               |          |   |         |       |              |   |
|          | 台灣        |         |             |                                                  |                  |               |          |   |         |       |              |   |
|          | 廣告        | 商業      | 搜尋服務的運      | <b>诈</b> 方式                                      |                  |               |          |   | 隱私權     | 服務條款  | 次 設定         |   |